## **Anmeldung als Lehrer**

Die Anmeldung als Lehrer auf IDeRBlog ts erfolgt über den Bereich **"Schreiben"** bzw. über das Schreibportal der Seite <u>www.iderblog.eu</u> und dem Klick auf **"Zur Schreibplattform"** bzw. der alternativen Nutzung des zur Verfügung gestellten QR-Codes.

Auf dieser Seite können Sie ebenso für die IDeRBlog ts Plattform mit einem Klick auf **"Interesse, sich anzumelden?"** einen neuen Account anfordern oder als Lehrer unter "Lehrer/innen Passwort vergessen?" ihr Passwort zurücksetzen.

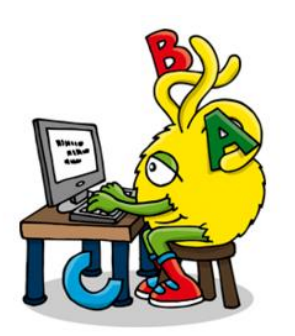

Zur Schreibplattform

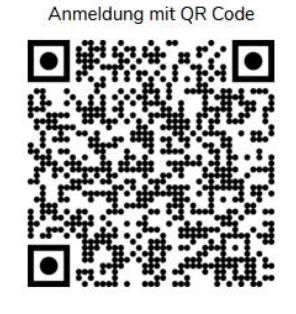

Interesse, sich anzumelden?

Abb.: Anmeldung IDeRBlog ts

Wenn Sie auf den Schreiben IDeR klicken und auf **"Zur Schreibplattform"** werden Sie zu einer neuen Seite weitergeleitet, auf der Sie auf **"Zum Login"** klicken, um sich anzumelden.

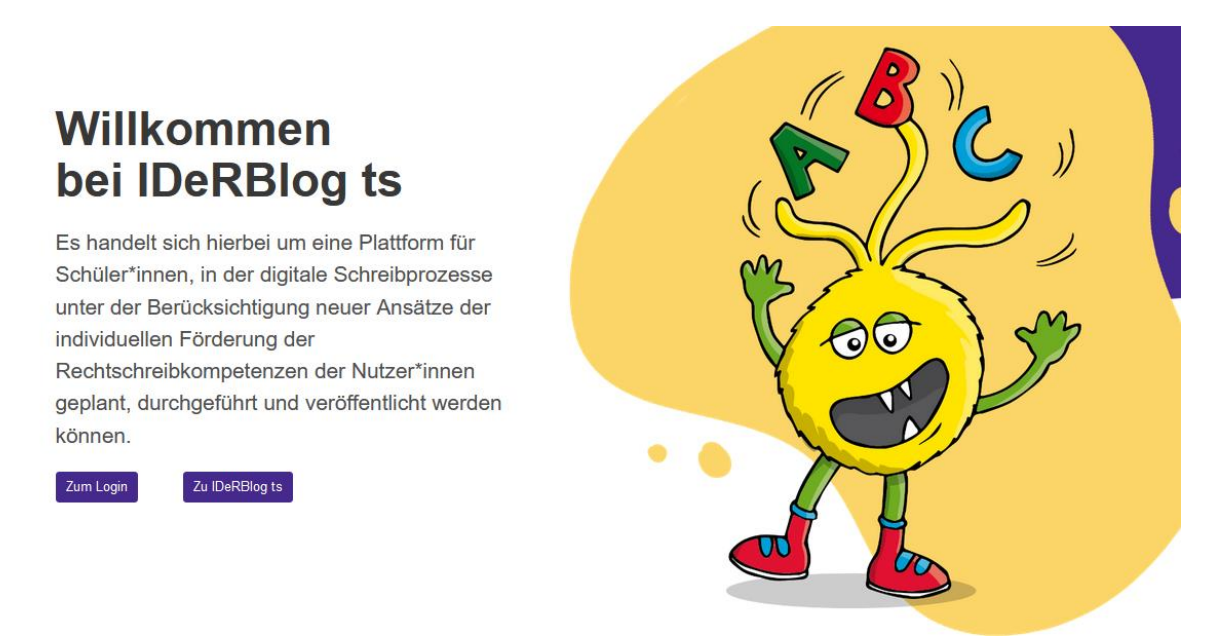

Abb.: Willkommensseite nach Klick auf "Zur Schreibplattform", Weiterleitung zur Anmeldung "Zum Login"

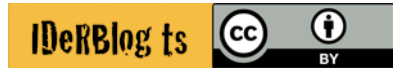

Die Registrierung erfolgt in 3 Schritten:

- Bitte registrieren Sie sich unter: https://schule.learninglab.tugraz.at/user/register
- Senden Sie bitte den gewählten Benutzernamen und den Schulnamen (mit Adresse) per E Mail an apps@tugraz.at , damit Sie freigeschaltet werden können.
- Nach Bestätigung der Freischaltung können Sie den Account in vollem Umfang nutzen.

Nach der erfolgreichen Registrierung erhalten Sie Ihre Zugangsdaten und sind im Rahmen der Registrierung Ihrer Schule auch als Lehrer an eben jener registriert, so dass Sie sich mit Ihrem Benutzernamen und Ihrem Passwort anmelden können.

| TU GRAZ MEETS<br>LEARNING ANALYTICS                                                                                                    |                                                                                                    |  |
|----------------------------------------------------------------------------------------------------|----------------------------------------------------------------------------------------------------|--|
|                                                                                                    | 🖀 Kontakt FAQ Login Registrieren                                                                                                    |  |
| Home / Registrieren                                                                                                    |                                                                                                    |  |
| Registrieren                                                                                                    | Nutzungsvereinbarung und<br>Datenschutzerklärung                                                                                                    |  |
| Benutzername                                                                                                    | Letzte Änderung: 8. Mai 2024 10:20                                                                                                    |  |
| Passwort                                                                                                    | Hallo lieber*liebe User*in!                                                                                                    |  |
| <ul> <li>Das Passwort darf nicht zu ähnlich zu<br/>anderen persönlichen Informationen sein.</li> <li>Das Passwort muss mindestens 8 Zeichen<br/>enthalten.</li> </ul> | Es freut uns sehr, dass du dich entschieden<br>hast, eine TU Graz SCHULAPP zu<br>verwenden. Bitte lies dir den folgenden<br>Text genau durch, er ist wichtig. |  |
| • Das Passwort darf nicht komplett aus Ziffern bestehen.                                                                                                    | Diese Nutzungsvereinbarung und<br>Datenschutzerklärung legt die Regeln für                                                                                    |  |

Abb.: Einen Lehrer registrieren, wenn die Schule bereits registriert ist

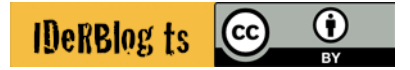